# 广东机电职教集团第七届预就业暨广东机电职业技术学院 2020 年实习生对接专场招聘会 企业操作指引(图文操作流程)

### 注册云就业平台

登录 https://hr.bysjy.com.cn

1、注册

选择首次入驻学校,广东-广东机电职业技术学院

| 请选择首次入驻学村                                                                          | ¢                                                  |                                                                                                    |
|------------------------------------------------------------------------------------|----------------------------------------------------|----------------------------------------------------------------------------------------------------|
| <ul> <li>送沙民政职业技术</li> <li>湖南安全技术职业</li> <li>湖南电气职业技术</li> <li>河南电气职业技术</li> </ul> | <ul> <li>              於沙南方职业学院</li></ul>          | 返回登录         湖南       广东         山西       吉林         東西       辽宁         江西       豊州         云南       甘肃         广东第二师范学院         广东理工学院 |
| 广东外语外资大<br>2、填写公司信息<br>单位名称、统一社会<br>步骤一:填写公司信息                                     |                                                    | 广东邮电职业技术                                                                                                    |
| 统一社会信用代码                                                                           | 時期八中亚王亦(与组织的Mintharrey)<br>必填,18位统一社会信用代码/9位组织机构代码 |                                                                                                    |

## 3、填写 HR 账号信息

HR 姓名全称、手机号、上传管理员账号授权书照片(有模板下载)

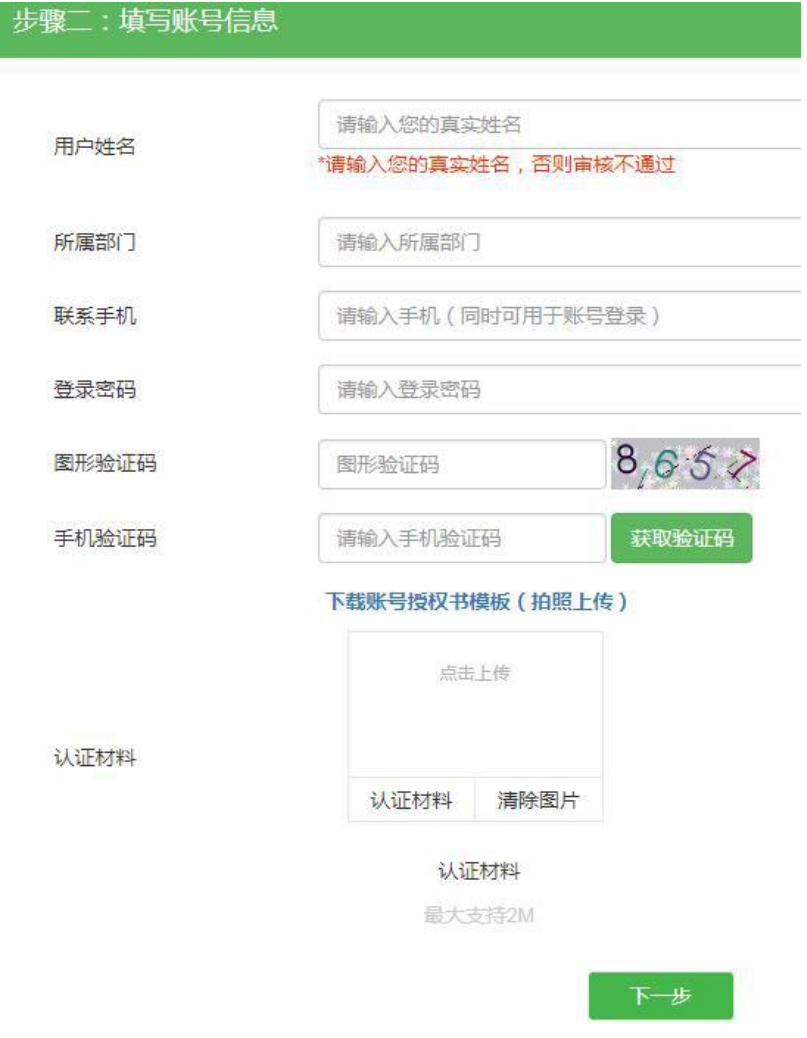

### 4、信息提交成功后,等待审核

- 七、报名
- 1、点击"视频双选会"

| ♠ 首页      | 企业工作台                                      |                  |
|-----------|--------------------------------------------|------------------|
| ↓ 校园招聘    | 校招 招聘                                      |                  |
| 入驻学校      | 0 9 89 13                                  |                  |
| 招聘简章      | 入驻学校 招聘职位数 职位阅读数 接收简历数                     | 企业人才库 微信关注数      |
| 宣讲会       |                                            |                  |
| 云宣讲       | 二十十十十十十十十十十十十十十十十十十十十十十十十十十十十十十十十十十十十十     |                  |
| 双选会       | 五瓶亚尚秋秋盟——————————————————————————————————— |                  |
| 视频双选会     | 不登约十亚至重2021 庙头月至节物<br>双谋全密语函               |                  |
| 在线招聘      |                                            |                  |
| 校招答疑      | 最新简历                                       |                  |
| ▲ 同城快招聘   | 報子可出進者的際历                                  |                  |
| 城市招聘      | ראופונאלישוא ה-יועד                        |                  |
| 推文列表      | 系统消息                                       |                  |
| 推文申请      | 中山大学2020届毕业生暨2021届实习生专场视频双选会 new           | 2020-06-11 17:36 |
| 简历管理 (11) | 湖南省"温暖三湘"岳麓山国家大学科技城视频双选会                   | 2020-05-27 16:16 |
| ♦ 招聘管理    | 百日冲刺,百所职完促就业综合网络视频双选会邀请函                   | 2020-05-22 15:58 |
| 简历激约      | "温暖三湘" 云就业大型综合视频双选会激清函                     | 2020-05-21 13:41 |

2、搜索"广东机电职教集团第七届预就业暨广东机电职业技术学院 2020 年实习生对接专场招聘会"

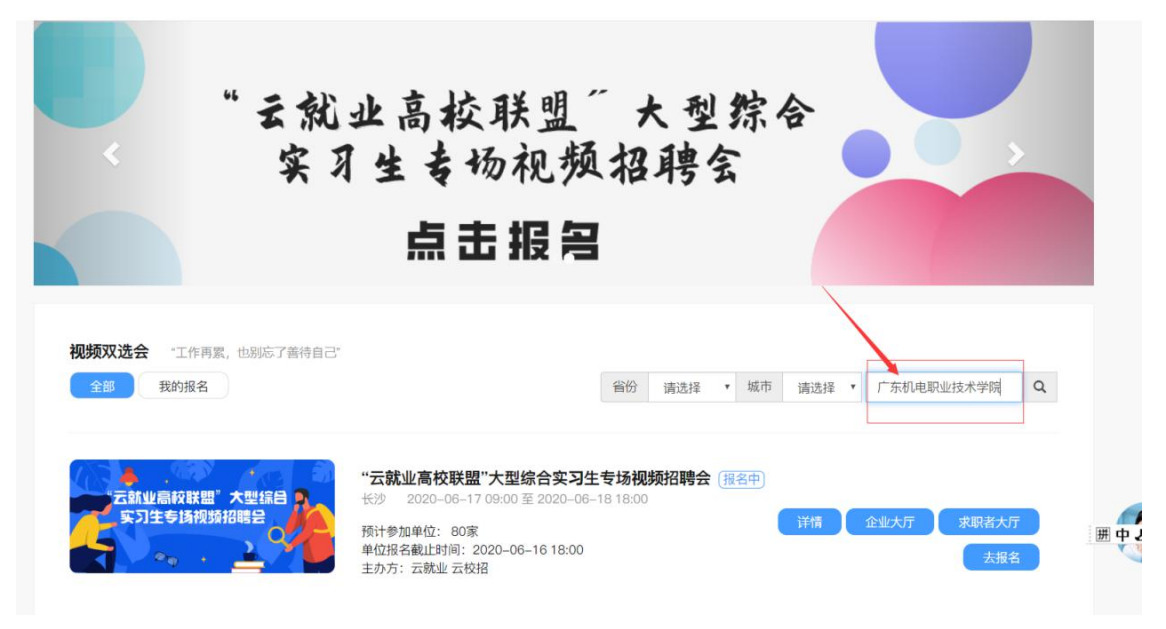

### 3、点击"去报名"按钮,填写相关信息报名提交后,等待审核通知

#### 八、在线面试

### 1、进入视频面试大厅

进入视频双选会---"广东机电职教集团第七届预就业暨广东机电职业技术学院 2020 年实习 生对接专场招聘会",点击"面试间"

| 2020              | T도 있시뽀 &                                     | 前版貼出                    |                    |
|-------------------|----------------------------------------------|-------------------------|--------------------|
| < <u>2020</u>     | 庙木金约毕业                                       | 于昆切灯理学力于                | <b>&gt;</b>        |
| 7/                | 建筑房产类专                                       | 1希视频招聘会                 |                    |
| +                 |                                              | 2122                    |                    |
|                   |                                              |                         |                    |
|                   |                                              |                         |                    |
| 视频双选会 "工作再累,也别忘了善 | 寺自己"                                         |                         |                    |
| 全部 我的报名           |                                              | 省份 请选择 ▼ 城市 请选择 ▼       | 广东机电 Q             |
|                   |                                              |                         |                    |
|                   |                                              |                         |                    |
|                   | 广东机电职教集团第七届预                                 | 就业暨广东机电职业技术学院2020年实习生对排 | 妾专场招聘会(已报名)        |
|                   | (报名中) 支付成功 (审核通过)<br>广州 2020-06-16 18:10 至 2 | 22-05-24 18:00          |                    |
|                   | 7 m 2020-00-10 18.10 ± 2                     | 20-00-24 18.00<br>详情 企  | 业大厅 求职者大厅          |
|                   | 单位报名截止时间: 2020-06-24                         | 23:55                   | 2003-0100 BH-000   |
|                   | 主力 全・广左相(原明)() 教育集団                          |                         | minter and the set |
|                   | 王9991.7 外旬把他们並获得美国                           |                         |                    |

### 2、求职者主动报名企业面试

面试列表中, "待处理"界面显示未处理的求职者, HR 点击"接受"或"拒绝", 拒绝后 不可再进来

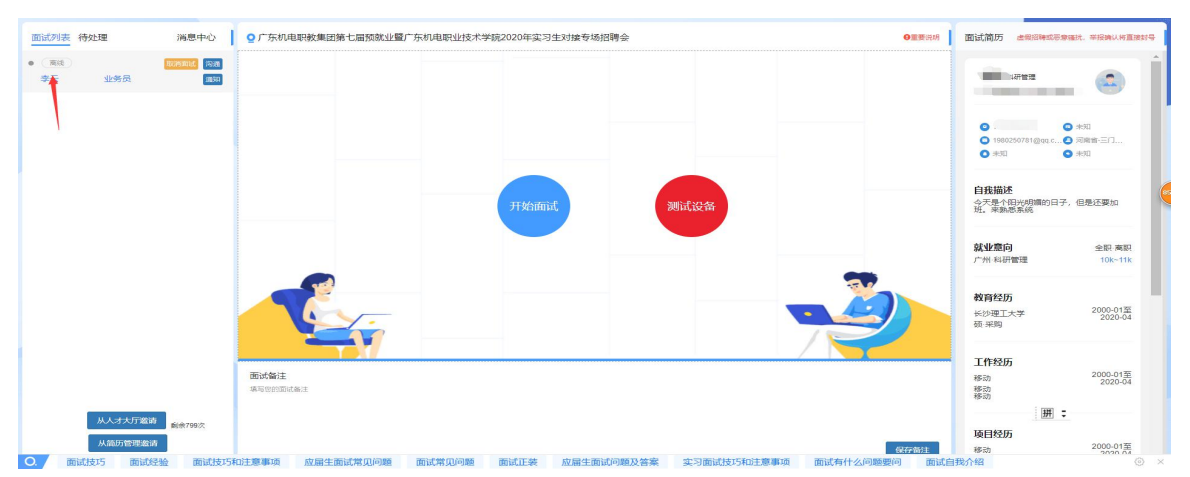

## 3、企业主动邀约求职者面试

点击左下角"从人才大厅邀约"、"从简历管理邀约",需求职者同意

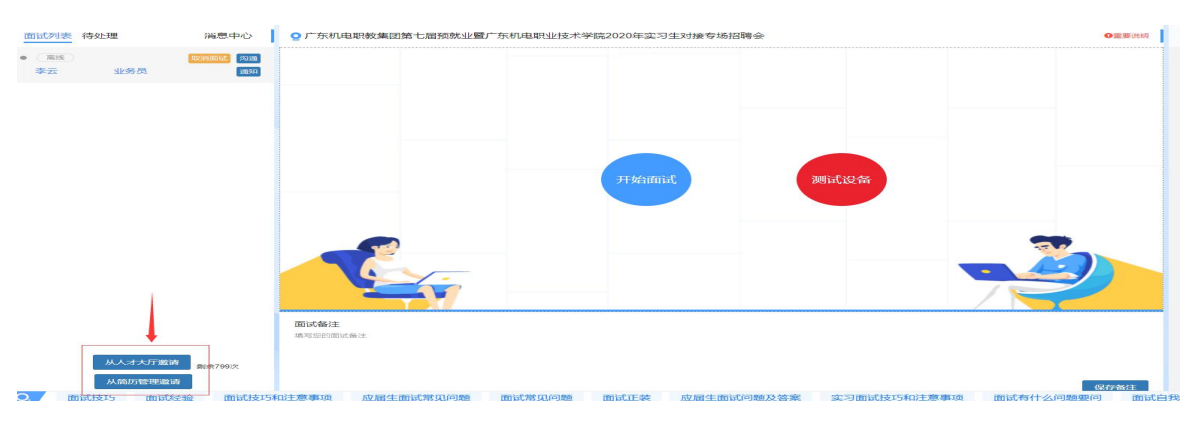

### 4、点击"测试设备"

检查摄像头、麦克风等是否能正常使用

### 5、开始面试

点击"开始面试", HR 可在"面试备注处"标注面试者"合适"或者"不合适"

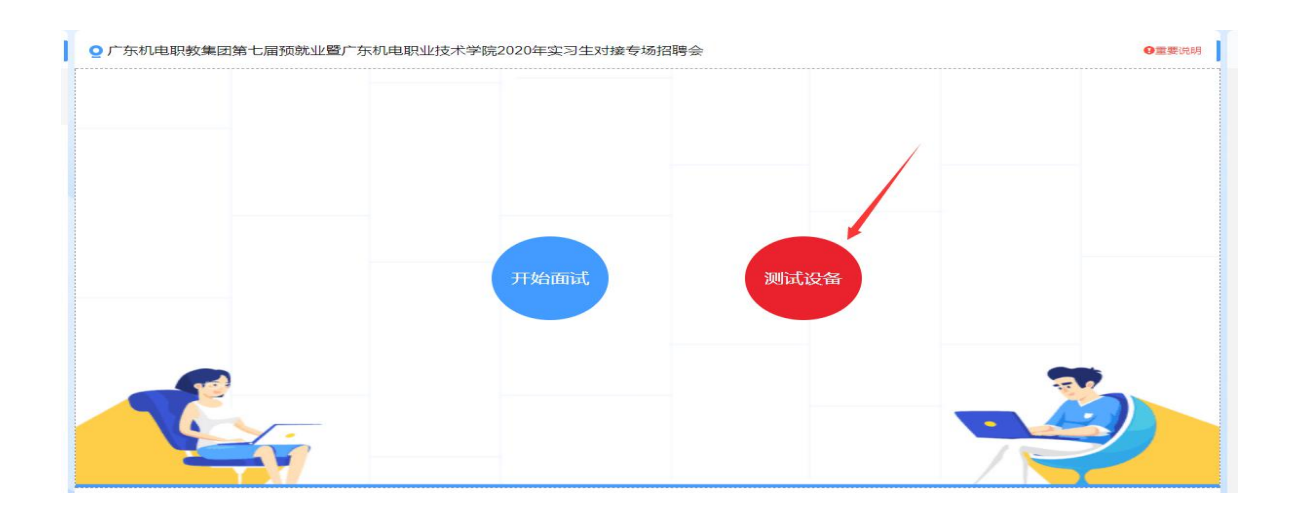